## INSTRUCTIVO REALIZAR SU INSCRIPCIÓN Y MATRICULA DE CURSOS DEL CENTRO DE IDIOMAS PARA ESTUDIANTES INTERNOS SEDE MEDELLÍN Y PEREIRA

Inscripción a cursos para estudiantes UAM

- 1. Ingrese a la página: <u>https://estudiantes.uam.edu.co:8082</u>
- 2. Acceda con usuario y contraseña que utiliza para realizar la prematricula

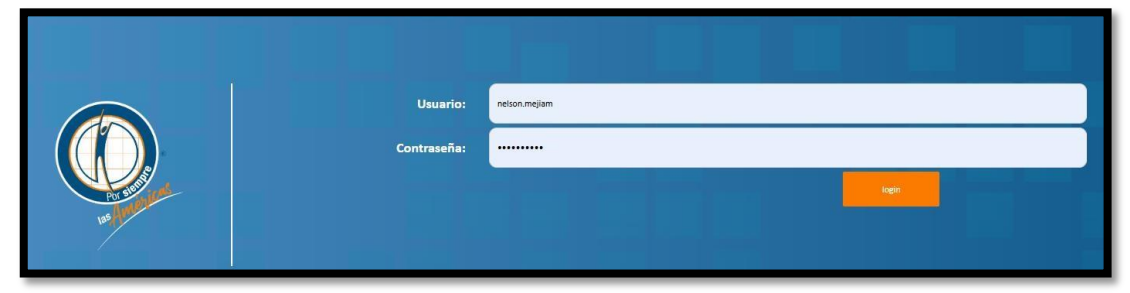

3. Luego ingrese a la opción centro de idiomas

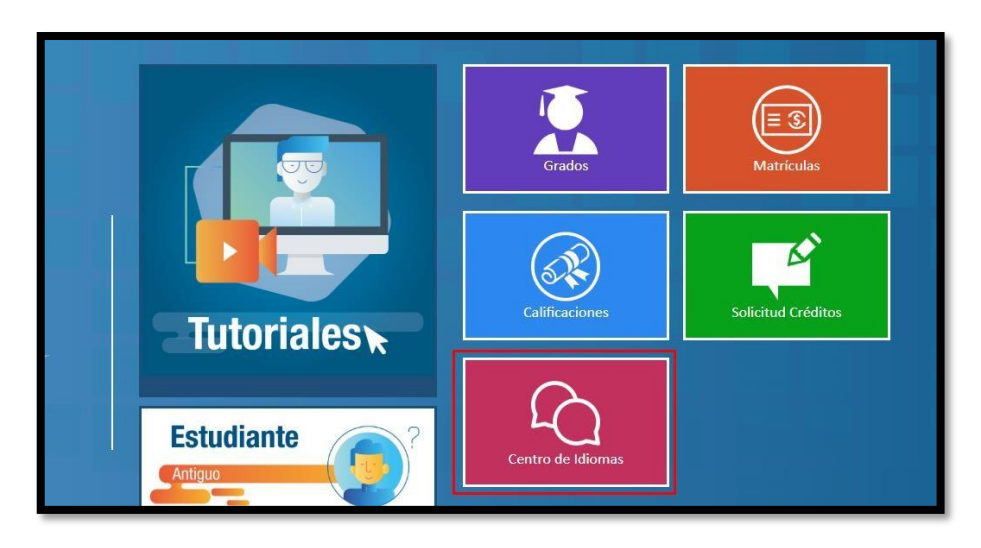

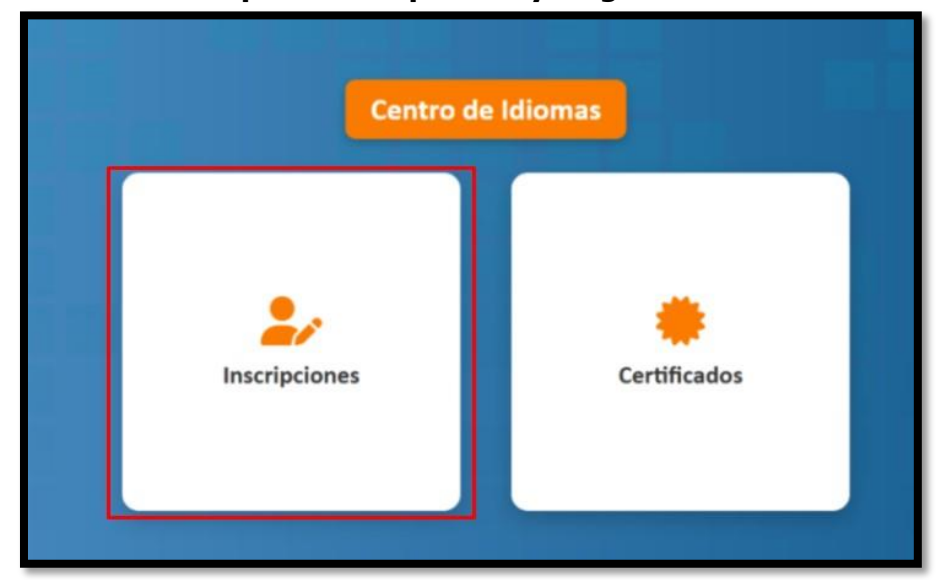

4. Seleccione la opción inscripciones y diligencie el formulario

**5.** Una vez diligenciado el formulario, el estudiante deberá seleccionar la sede, el programa y el nivel, en la opción aplica reconocimiento es para los estudiantes que van para cursos a partir del nivel 3, tenga en cuenta las opciones que le mostraremos en la opción 6 para seleccionar el programa académico y los niveles que corresponden.

| Sede:*                                               |   |
|------------------------------------------------------|---|
| Medellín                                             | ` |
| Programa Académico Centro de Idiomas:*               |   |
| Inglés Como Lengua Extranjera Nivel Básico Acceso A1 | ` |
| Selecciona el nivel a cursar:*                       |   |
| Inglés Nivel II                                      |   |

- **6.** Se termina de diligenciar el formulario, seleccionando la sede, el programa siempre les va a salir inglés como lengua extranjera y dependiendo del nivel en el que se encuentre están clasificados de la siguiente manera:
- 1. Inglés como lengua extranjera nivel Básico Acceso A1: Este programa tiene asociado los siguientes niveles:
  - O Inglés Nivel I
  - Inglés Nivel II
  - O Inglés Nivel III
  - Inglés Nivel IV
- 2. **Inglés como lengua extranjera nivel A2:** Este programa tiene asociado los siguientes niveles:
  - O Inglés Nivel V

- Inglés Nivel VI
- Inglés Nivel VII
- Inglés Nivel VIII
- 3. **Inglés como lengua extranjera nivel Umbral B1:** Este programa tiene asociado los siguientes niveles:
  - O Inglés Nivel IX
  - Inglés Nivel X
- 4. **Inglés como lengua extranjera nivel Avanzado B1:** Este programa tiene asociado los siguientes niveles:
  - O Inglés Nivel XI
  - O Inglés Nivel XII

Si el estudiante va a inscribir un nivel superior deberá seleccionar el programa y el nivel y marcar la opción aplica para reconocimiento y da clic en la opción guardar.

## Guardar

| C    | entro de Idiomas |
|------|------------------|
|      |                  |
| Info | rmación Personal |
| -    |                  |

7. Una vez el estudiante finaliza su inscripción y guarda con éxito pasara a realizar la prematricula seleccionando el horario que se acomode a su disponibilidad, pase al punto N° 8

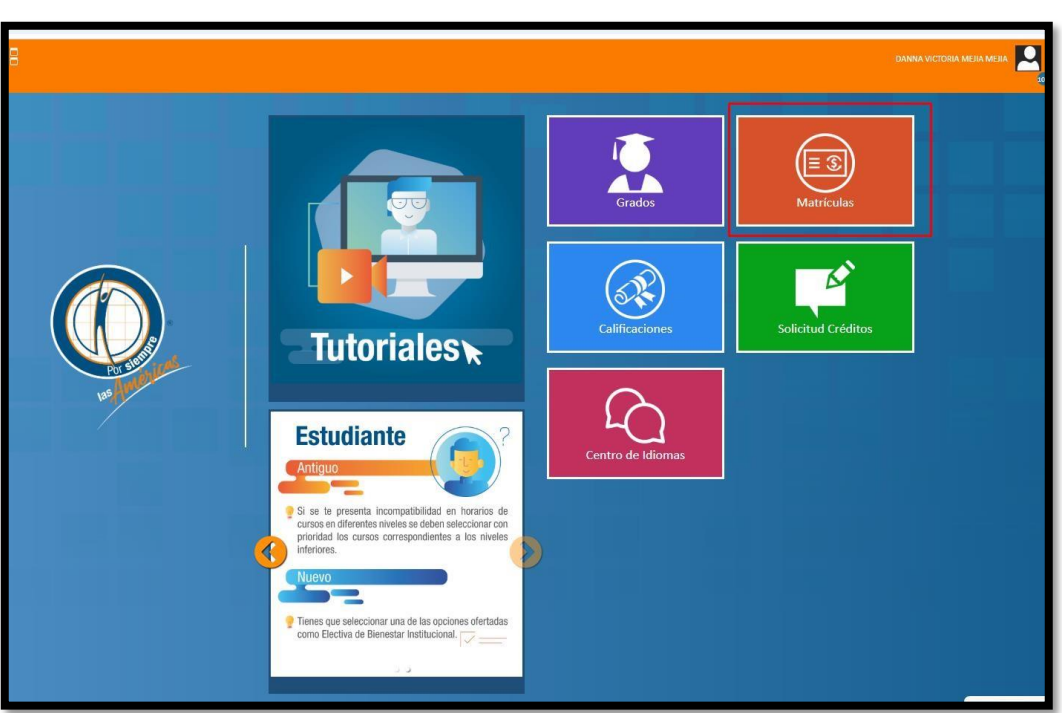

9. Luego dar clic en la opción Prematricula

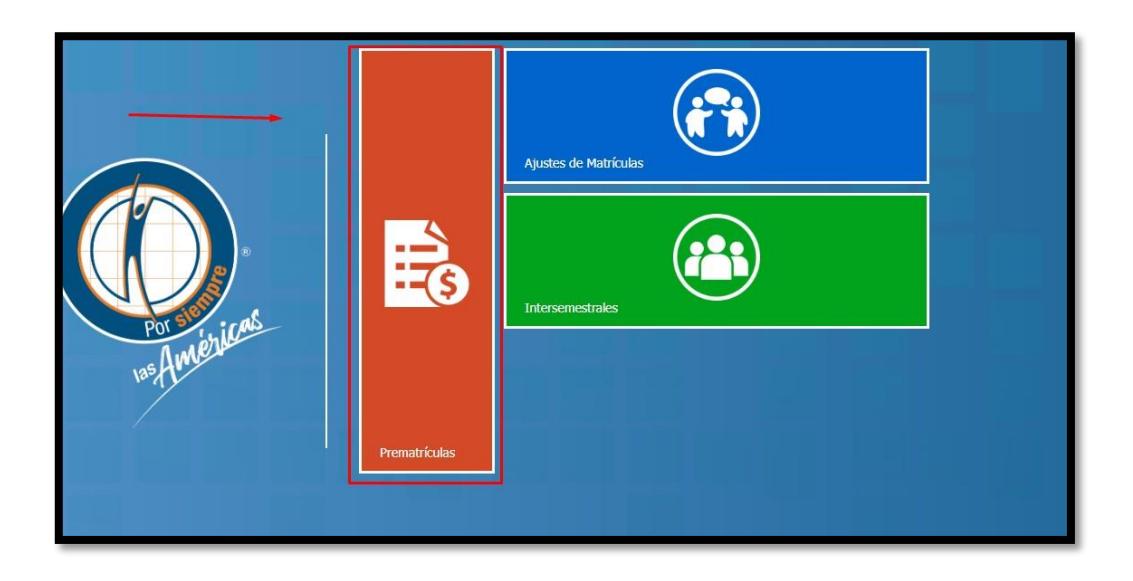

## 8. Luego va a la opción de matricula

**10.** Selecciona el nivel y los horarios que se encuentran habilitados dando doble clic en el horario de su preferencia.

| Programa Académico: Inglés Como Lengua Extranjera Créditos To | tales: 0 de: 4       | Nivel Matriculad  | <mark>io:</mark> 1                                         | Tipo de Matricula: Tiempo                                                             | o completo                                                              |  |  |  |
|---------------------------------------------------------------|----------------------|-------------------|------------------------------------------------------------|---------------------------------------------------------------------------------------|-------------------------------------------------------------------------|--|--|--|
| Asesorar Cursos                                               |                      |                   | Dispo                                                      | ponibilidad del Curso                                                                 |                                                                         |  |  |  |
| # Código Cursos Crédito Nivel Electivas                       | < Today > 20 - 26 de | abr. de 25        |                                                            |                                                                                       | Day Work Week Week Month Timeline Agenda                                |  |  |  |
| 1437 Inglés Nivel II 1 1                                      | dom., 20 de abril    | lun., 21 de abril | mar., 22 de abril                                          | mié., 23 de abril jue., 24 de al                                                      | oril vie., 25 de abril sáb., 26 de abril                                |  |  |  |
|                                                               | 20                   |                   |                                                            |                                                                                       | A                                                                       |  |  |  |
|                                                               | 3 00                 |                   |                                                            |                                                                                       |                                                                         |  |  |  |
|                                                               | 4 00                 |                   |                                                            |                                                                                       |                                                                         |  |  |  |
|                                                               | 5 00                 |                   |                                                            |                                                                                       |                                                                         |  |  |  |
|                                                               | 6 00                 |                   | 6:00<br>p.m 8:59<br>p.m.                                   | 6:00 p.m 8:59 p.m.<br>Inglés Nivél II (Aulas de<br>clase - no requiere)               | 6:00 p.m 8:59 p.m.<br>Inglés Nevel II (Aulas de<br>clase - no requiere) |  |  |  |
|                                                               | 7 00                 |                   | Nivel II<br>(Aulas de<br>clase - no<br>requiere)<br>Inglés | Eje: Sin Información<br>Créditos: 1<br>Inglés Nivel II (Aulas<br>clase - no requiere) | Be: Sin Información<br>Gréditos: 1                                      |  |  |  |
|                                                               | 8 00                 |                   | Eje: Sin Nivel II<br>(Aulas de<br>clase + no<br>requiere)  | Eje: Sin Información<br>Oráditos: 1                                                   | 8                                                                       |  |  |  |
| 4 Þ                                                           | 9 00                 |                   | Eje: Sin                                                   |                                                                                       | 3                                                                       |  |  |  |

11. Una vez da doble clic el horario seleccionado se pasará a la programación de horarios y cursos como se evidencia en la imagen

| riculado: 1 Tipo de Matricular. Tiempo completo                                                   |     |                                                          |                  |                                                                            |                   |                                                                           |                   |                      |
|---------------------------------------------------------------------------------------------------|-----|----------------------------------------------------------|------------------|----------------------------------------------------------------------------|-------------------|---------------------------------------------------------------------------|-------------------|----------------------|
| Disponibilidad del Curso                                                                          |     |                                                          |                  | Esta                                                                       | ecer programació  | n                                                                         |                   |                      |
| Day Work-Week Week Month Timeline Agenda                                                          | 1   | <ul> <li>Today</li> <li>*</li> <li>20 – 26 de</li> </ul> | abr. de 25       |                                                                            |                   | Day                                                                       | Work Week M       | onth Timeline Agenda |
| martes, 28 de ene. miércoles, 29 de ene. jueves, 30 de ene. viernes, 31 de ene. sibado, 1 de feb. |     | dom., 20 de abril                                        | lun, 21 de abril | mar, 22 de abril                                                           | mié., 23 de abril | jue., 24 de abril                                                         | vie., 25 de abril | sab., 26 de abril    |
| Î                                                                                                 |     | 2 00                                                     |                  |                                                                            |                   |                                                                           |                   | *                    |
|                                                                                                   |     | 3 00                                                     |                  |                                                                            |                   |                                                                           |                   |                      |
|                                                                                                   |     | 4 00                                                     |                  |                                                                            |                   |                                                                           |                   |                      |
|                                                                                                   |     | 5 00                                                     |                  |                                                                            |                   |                                                                           |                   |                      |
|                                                                                                   |     | 6 00                                                     | r                |                                                                            |                   |                                                                           | 1                 |                      |
|                                                                                                   |     | 7 00                                                     |                  | 7:00 p.m.r. 9:59 p.m.<br>Bugies Novel II (Aules de<br>clase - no requires) |                   | 7.00 g.m./ 9.59 g.m.<br>Inglis Nivel II (Aulas de<br>clase - nu requiere) |                   |                      |
|                                                                                                   |     | 8 00                                                     | -                | far So Information<br>Coldina: 1                                           |                   | fje: Secletomatio<br>Dédia: 1                                             |                   |                      |
|                                                                                                   |     | 9 00                                                     |                  | 3                                                                          |                   | 8                                                                         |                   | ļ                    |
|                                                                                                   | 100 |                                                          |                  |                                                                            |                   |                                                                           |                   |                      |

**12.** Una vez selecciona el horario el estudiante podrá dar clic en la opción ver factura y realizar el pago del curso por pago en línea PSE, imprimiendo la factura y realizando el pago directamente en Bancolombia.

**IMPORTANTE:** Si el estudiante para online no deberá asentar ya que su estado pasara a matriculado automáticamente, si pasa por PSE, PAC, BANCO, debe asentar el recibo en cartera subiéndolo a servicio en línea siguiendo los siguientes pasos:

- 1. Ingrese a <u>www.uam.edu.co</u>
- 2. En la opción En Línea, de clic en SERVICIOS
- 3. Seleccione la opción Solicitar Otro Servicio
- 4. Diligencie la siguiente información:
- a. Temas de Ayuda: seleccione SOLICITUD NO ESPECIFICADA
- b. Diligencie la Información de Contacto
- c. En el campo Detalle del Servicio diligencie el ASUNTO: Pago nivel (especifica cual)
- d. Adjuntar recibo de pago

5. Para finalizar, haga clic en Política de Protección de Datos y en la opción CREAR SERVICIO

| r de la Factura                      | Dirección: Circular 7:<br>Taláfono: (SOLA) 411                                      | 3 No. 35 -04                      |                                                                                                    |
|--------------------------------------|-------------------------------------------------------------------------------------|-----------------------------------|----------------------------------------------------------------------------------------------------|
| www.uam.edu.o                        | CO Sede Perra - Colom<br>Dirección: Avenida si<br>Belmonte<br>Teléfono: (57)(6) 320 | nbia<br>ur No. 98 - 56<br>0 03 03 |                                                                                                    |
| Institución de Educac                | ion Superior sujeta a inspección y vigilancia por el Mi<br>Nacional.                | inisterio de Educación            |                                                                                                    |
|                                      | Información del Estudiante                                                          |                                   |                                                                                                    |
| Código/Doc. Identidad:               | 1036223661                                                                          |                                   |                                                                                                    |
| Nombres:                             | DANNA VICTORIA MEJIA MEJIA                                                          |                                   |                                                                                                    |
| Nivel a Matricular:                  | 2                                                                                   |                                   |                                                                                                    |
| Créditos Matriculados:               | 1                                                                                   |                                   |                                                                                                    |
| Periodo Académico:                   | 20251                                                                               |                                   |                                                                                                    |
| Programa Académico:                  | ACCESO A1                                                                           | NIVEL BASICO                      |                                                                                                    |
| Fecha Elaboración Pre-<br>Matricula: | 18/03/2025 12:02:33 p.m.                                                            |                                   | Fecha limite de pago: 02/01/2026     Recargo o Descuento: 0% - (\$0.00) - Total a pagar: \$456.904,00     Italian limit and limit and |
| Com                                  | probante de Pago: 0000249800                                                        |                                   |                                                                                                    |
| Decisie de Fugo                      |                                                                                     |                                   |                                                                                                    |
| Matricula Servicios Edu              | npcion v                                                                            | GIUI                              | (415)7709998923591(8020)1036223661(3900)00456904(96)02012026                                                                                                    |
| Auxilias Educativas                  | Induvos                                                                             | -/\$0.00                          |                                                                                                    |
| Auxilios Educativos -(\$0,00)        |                                                                                     | -(50,00)                          |                                                                                                    |
| Total Valor Neto                     |                                                                                     | \$456,904.00                      |                                                                                                    |
| Recargo o Descuento                  |                                                                                     | 0% - (\$0.00)                     |                                                                                                    |
| Total a pagar                        | \$                                                                                  | 456.904.00                        |                                                                                                    |
|                                      |                                                                                     | - FSTU                            | DIANTE -                                                                                                    |